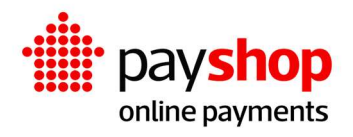

# Manual de Instalação Plugin WooCommerce

### Índice

| 01_        | Definição do ambiente antes da instalação                                  | 3  |
|------------|----------------------------------------------------------------------------|----|
| 02_        | Passo a passo da instalação                                                | 4  |
| 03_        | _ Cobrança em duas etapas                                                  | 6  |
| 04 <u></u> | _ Problemas comuns na instalação                                           | 7  |
|            | 04.1_ Credenciais de acesso ao Payshop não foram configurados ou incorreta | as |
|            |                                                                            | 7  |
|            | 04.2_Moeda padrão diferente de Euro                                        | 8  |
|            | 04.3_Os meios de pagamento não são exibidos no checkout                    | 9  |
|            | 04.4_Erro Invalid parameters ao tentar finalizar a encomenda               | 9  |

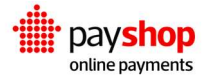

## 01\_ Definição do ambiente antes da instalação

### Requisitos de instalação

- Wordpress 6.0.2 ou superior
- WooCommerce 6.9.2 ou superior (plugin woocommerce deve estar activado);
- PHP 7.4 ou superior;
- Extensão CURL;
- Certificado SSL e conexão via protocolo HTTPS;

### Definição do acesso via SSL

Após a instalação da loja no alojamento com SSL corretamente configurado é necessário definir que a loja será acedida somente via SSL. Aceda ao menu Opções > Geral e de seguida configure os 2 endereços com HTTPS:

| Endereço do WordPress<br>(URL) | https://payshop.coolsis.pt/woocommerce |
|--------------------------------|----------------------------------------|
| Endereço do site (URL)         | https://payshop.coolsis.pt/woocommerce |

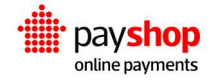

## 02\_ Passo a passo da instalação

A instalação é feita através do painel administrativo do Wordpress. Depois de efetuar login no painel administrativo, aceda a Plugins > Adicionar Novo. Em seguida clique em Carregar Plugin:

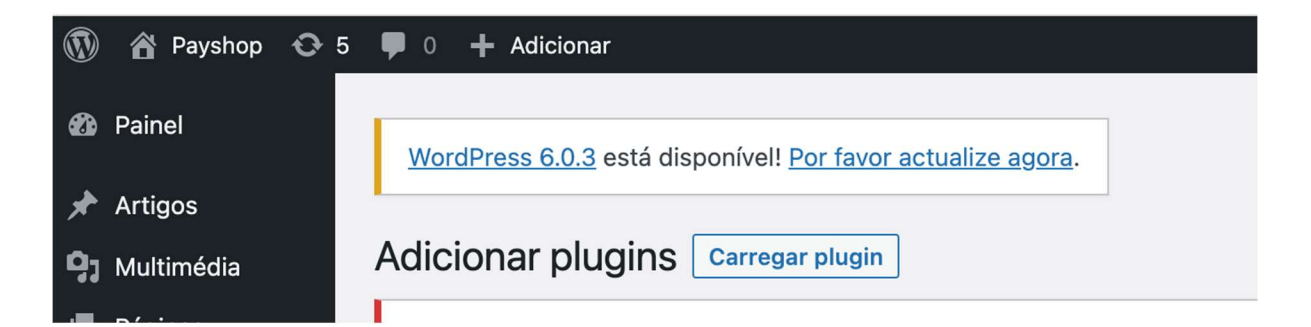

Selecione o ficheiro payshop.zip para efetuar o upload.:

Se tem um plugin no formato .zip pode instalá-lo ou actualizá-lo carregando-o aqui.

Escolher ficheiro Nenhum fich...o selecionado Instalar

Após a instalação, o plugin será listado em Plugins > Plugins instalados, conforme abaixo:

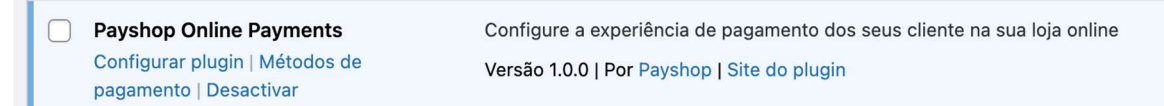

Clique no botão Configurar plugin para aceder à página de definições do módulo ou no botão Métodos de pagamento para configurar os métodos de pagamento. Estas configurações fazem parte das opções do WooCommerce, podendo ser também acedidas em WooCommerce > Configurações > Payshop e WooCommerce > Configurações > Pagamentos.

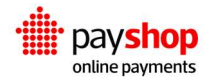

Na página de configuração Payshop, deve indicar os dados obtidos no dashboard da Payshop:

| invironment        | Sandbox                                | ~ |
|--------------------|----------------------------------------|---|
|                    | Select the environment you want to use |   |
| yshop Prodution C  | Credentials                            |   |
| API Key            |                                        |   |
|                    | Enter your Payshop API Key             |   |
| lignature          |                                        |   |
|                    | Enter your Payshop Signature           |   |
| Client UUID        |                                        |   |
|                    | Enter your Payshop Client UUID         |   |
| ayshop Sandbox (te | est) Credentials                       |   |
| PI Key             |                                        |   |
|                    | Enter your Payshop API Key             |   |
| Signature          |                                        |   |
|                    | Enter your Payshop Signature           |   |
| lient UUID         |                                        |   |
|                    |                                        |   |

Já no menu Pagamentos, deve selecionar quais os meios de pagamento que deseja disponibilizar na loja, configurando cada um no botão Gerir:

| ≡ ^ ∨ | Cartão de Crédito Payshop – Cartão de Crédito | Cartão de Crédito e Débito Payshop Online Payments | Gerir |
|-------|-----------------------------------------------|----------------------------------------------------|-------|
| ≡ ^ ~ | MBWay                                         | Pagar com MBWay                                    | Gerir |
| ≡ ^ ~ | Payshop Reference – Referência Payshop        | Pagar com Referência Payshop                       | Gerir |
| = ^ ~ | Multibanco – Referência MB                    | Pagar com Referência Multibanco                    | Gerir |

O plugin apenas está disponível em euro pelo que é necessário indicar ao WooCommerce que a moeda a utilizar é euro (EUR). Esta configuração é efetuada no menu WooCommerce > Configurações > Geral, na secção Opções de Moeda:

| Opções de Moeda                |       |                            |   |  |
|--------------------------------|-------|----------------------------|---|--|
| As opções a seguir afetam como | os pr | eços são exibidos no site. |   |  |
| Moeda                          | 0     | Euro (€)                   | ~ |  |

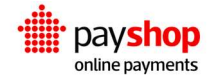

## 03\_ Cobrança em duas etapas

No método de pagamento Cartão de crédito é possível ativar o pagamento em duas etapas.

| Cartão de Crédito Payshop 🗾                        |                                                                                           |  |  |  |
|----------------------------------------------------|-------------------------------------------------------------------------------------------|--|--|--|
| Cartão de Crédito e Débito Payshop C               | Online Payments                                                                           |  |  |  |
| Activar/Desactivar                                 | ✓ Activar pagamento com cartão                                                            |  |  |  |
| Pagamento em duas etapas<br>(cativação e cobrança) | ✓ Activar o pagamento em duas etapas. O montante primeiro é cativo e só depois é cobrado. |  |  |  |
| Título                                             | Cartão de Crédito                                                                         |  |  |  |
|                                                    | Nome do método de pagamento apresentado no checkout.                                      |  |  |  |
| Descrição                                          | Pague com Cartão de crédito via Payshop Online Payments.                                  |  |  |  |
|                                                    | Descrição do método de pagamento apresentado no checkout.                                 |  |  |  |

No momento da compra o montante da encomenda é cativo, e depois a cobrança poderá ser efetuada após acertos do lado do comerciante (mercadoria vendida a peso, por exemplo) até 7 dias após a compra. O valor a cobrar deverá ser sempre igual ou menor que o valor da encomenda. A opção de cobrança surge no detalhe da encomenda onde o comerciante escolhe o valor a cobrar e escolhe a opção Confirmar Pagamento.

| Acções da Encomenda 🛛 🔨 🔺              |
|----------------------------------------|
| Escolha uma acção 🗸 🗸                  |
| Mover para o lixo Actualizar           |
|                                        |
| Confirmar Pagamento 🛛 🔨 🔺              |
| Montante a cobrar pela encomenda 24.58 |
| Confirmar Pagamento                    |
|                                        |

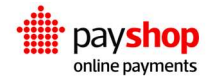

## 04\_ Problemas comuns na instalação

## 04.1\_ Credenciais de acesso ao Payshop não foram configurados ou incorretas

Se as credenciais não forem configuradas ou se encontrem mal preenchidas na página de configuração do módulo receberá a seguinte mensagem.

| $\leftrightarrow$ $\rightarrow$ X 2 woocommerce.staging-pop.com/wp-admin/admin.php?page=wc-settings8 | xtab=payshop                                                                                 |
|----------------------------------------------------------------------------------------------------|----------------------------------------------------------------------------------------------|
|                                                                                                    | woocommerce.staging-pop.com says<br>Click on the save button again or check your credentials |
|                                                                                                    |                                                                                              |

### Como corrigir:

Neste caso, deve aceder à página de configuração Payshop, no módulo WooCommerce e preencher com as credenciais disponibilizadas no <u>Backoffice</u> <u>da POP</u> *Configurações > Desarrolladores*. No canto superior direito poderá escolher qual o ambiente (Testes ou Produção) que pretende consultar.

| payshop DA           | SHBOARD PAGAMENTOS CLIENTES CAMPANHAS |               | 224 Group - PayShop - Produção - 🗘 🥹 |
|----------------------|---------------------------------------|---------------|--------------------------------------|
| General<br>Checkouts | × / Configuração / Desarrolladores    |               | _                                    |
| Utilizadores         | Credenciais 🛓                         | Comércio      |                                      |
|                      | Chave da API principal:               | D UUD:        | ۳                                    |
|                      | Assinatura principal:                 | Email:        |                                      |
|                      |                                       | Fuso horário: | Europe/Lisbon                        |

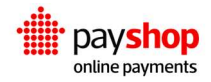

### 04.2\_Moeda padrão diferente de Euro

O Payshop Online Payments trabalha apenas com a moeda euro (EUR). Caso a moeda padrão da sua loja seja diferente de euro surgirá o seguinte aviso ao tentar efetuar um pagamento:

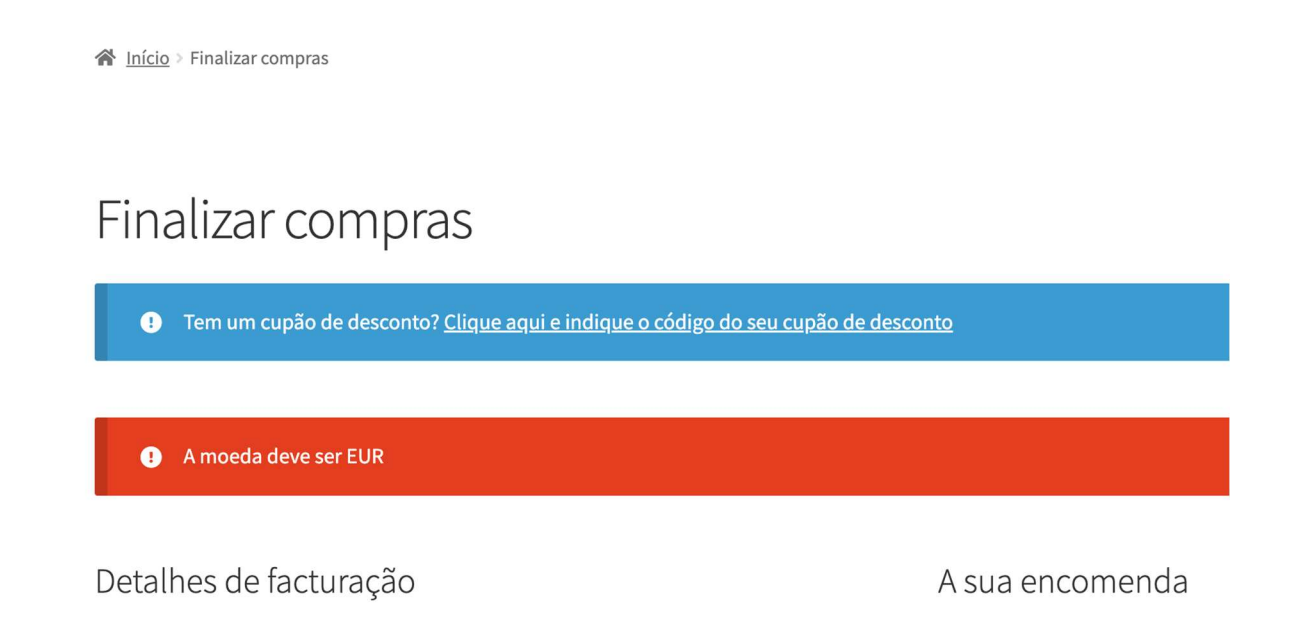

### Como corrigir:

É necessário indicar ao WooCommerce que a moeda a utilizar é euro (EUR). Esta configuração é efetuada no menu WooCommerce > Configurações > Geral, na secção Opções de Moeda:

| Opções de Moeda                                                |          |   |  |  |
|----------------------------------------------------------------|----------|---|--|--|
| As opções a seguir afetam como os preços são exibidos no site. |          |   |  |  |
| Moeda 🔮                                                        | Euro (€) | ~ |  |  |

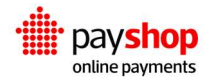

### 04.3\_Os meios de pagamento não são exibidos no checkout

Ao aceder à página de checkout os meios de pagamentos do Payshop não são exibidos:

### Como corrigir:

Ativar os meios de pagamento na página de configuração do WooCommerce na página WooCommerce > Configurações > Pagamentos:

| = ^ ~ | Cartão de Crédito Payshop - Cartão de Crédito | Cartão de Crédito e Débito Payshop Online Payments | Gerir |
|-------|-----------------------------------------------|----------------------------------------------------|-------|
| ≡ ^ ∨ | MBWay                                         | Pagar com MBWay                                    | Gerir |
| ≡ ^ ~ | Payshop Reference – Referência Payshop        | Pagar com Referência Payshop                       | Gerir |
| ≡ ^ ∨ | Multibanco – Referência MB                    | Pagar com Referência Multibanco                    | Gerir |

### 04.4\_Erro Invalid parameters ao tentar finalizar a encomenda

Ao tentar finalizar a encomenda no checkout com qualquer opção de pagamento do Payshop recebe uma das mensagens seguintes:

| Array ([status] => 400 [response] => Array ([message] => Invalid parameters [parameters] => Array ([events_url] => Array ([0] => Must be HTTPS)) [redirect_url] => Array ([0] => Must be HTTPS)) [redirect_url] => Array ([0] => Must be HTTPS)) [redirect_url] => Array ([0] => Must be HTTPS)) [redirect_url] => Array ([0] => Must be HTTPS)) [redirect_url] => Array ([0] => Must be HTTPS)] [redirect_url] => Array ([0] => Must be HTTPS)] [redirect_url] => Array ([0] => Must be HTTPS] [redirect_url] => Array ([0] => Must be HTTPS] [redirect_url] => Array ([0] => Must be HTTPS] [redirect_url] => Array ([0] => Must be HTTPS] [redirect_url] => Array ([0] => Must be HTTPS] [redirect_url] => Array ([0] => Must be HTTPS] [redirect_url] => Array ([0] => Mus |                    |  |  |  |
|----------------------------------------------------------------------------------------------------|--------------------|--|--|--|
|                                                                                                    |                    |  |  |  |
|                                                                                                    | Invalid parameters |  |  |  |

Este erro acontece porque a loja não está corretamente configurada para ser acedida via HTTPS.

### Como corrigir:

Configure o certificado SSL e o redireccionamento automático de HTTP para HTTPS no seu servidor web.

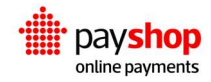